Sarcini de lucru:

1. Redactați cu diacritice textul de mai jos:

## Viața lui Mihai Eminescu

Mihai Eminescu (născut Mihail Eminovici; n. 15 ianuarie 1850, Botoșani – d. 1 iunie 1889, București) a fost un poet, prozator și jurnalist român, socotit de cititorii români și de critica literară postumă drept cea mai importantă voce poetică din literatura română. Receptiv la romantismele europene de secol XVIII și XIX, a asimilat viziunile poetice occidentale, creația sa aparținând unui romantism literar relativ întârziat. În momentul în care Mihai Eminescu a recuperat temele traditionale ale Romantismului european, gustul pentru trecut si pasiunea pentru istoria națională, căreia a dorit chiar să-i construiască un Pantheon de voievozi, nostalgia regresivă pentru copilărie, melancolia si cultivarea stărilor depresive, întoarcerea în natură etc., poezia europeană descoperea paradigma modernismului, prin Charles Baudelairesau Stephane Mallarme, bunăoară. Poetul avea o bună educație filosofică, opera sa poetică fiind influențată de marile sisteme filosofice ale epocii sale, de filosofia antică, de la Heraclit la Platon, de marile sisteme de gândire ale romantismului, de teoriile lui Arthur Schopenhauer, Immanuel Kant (de altfel Eminescu a lucrat o vreme la traducerea tratatului acestuia Critica rațiunii pure, la îndemnul lui Titu Maiorescu, cel care îi ceruse să-și ia doctoratul în filosofia lui Kant la Universitatea din Berlin, plan nefinalizat pînă la urmă) și de teoriile lui Hegel.

- 2. Formatați textul astfel:
  - a. Titlul să aibă font Georgia, mărime 14, boldat, aliniat centru, culoare roșie
  - b. Restul textului să aibă font Monotype Corsiva, mărime 14, culoare albastru închis, înclinat, aliniat stânga-dreapta, spațiere rânduri 1,5.
- 3. Copiați prima propoziție și lipiți-o la sfârșitul textului. Formatați-o stfel: font Courier New, mărime 12, culoare verde, aliniere la centru.
- 4. Ștergeți definitiv propoziția a doua.
- 5. Căutați folosind funcția Găsire (Find) textul *Mihai Eminescu* și înlocuiți-l cu *Luceafărul poeziei românești.*
- 6. Scrieți câte înlocuiri s-au făcut la sfârșitul documentului.
- 7. Formatați fiecare paragraf după preferințe.
- 8. Decupați paragraful 2 și lipiți-l în pagina a 3-a. Formatați-l astfel: font Comic Sans MS, mărime 13, culoare portocalie, aliniat dreapta, subliniere cu o linie.
- 9. Salvați fișierul cu numele Operații asupra textului desktop.